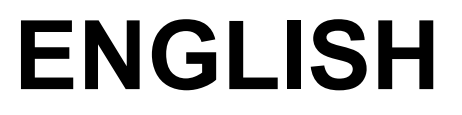

# **User manual**

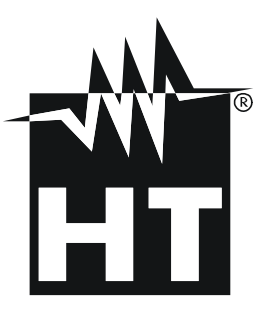

CE

# Table of contents:

| 1. | INT  | RODUCTION                                   | 2 |
|----|------|---------------------------------------------|---|
| 2. | DES  | SCRIPTION OF THE ACCESSORY                  | 2 |
| 3. | DES  | SCRIPTION OF FUNCTION KEYS AND INTERNAL LED | 2 |
| 4. | USE  | E OF THE ACCESSORY                          | 3 |
|    | 4.1. | Using the C2013 with a PC                   | 3 |
|    | 4.2. | Using the C2013 with a Tablet/smartphone    | 4 |
| 5. | MAI  | NTENANCE                                    | 4 |
|    | 5.1. | General information                         | 4 |
|    | 5.2. | Battery replacement                         | 4 |
|    | 5.3. | Cleaning                                    | 4 |
|    | 5.4. | End of life                                 | 4 |
| 6. | TEC  | CHNICAL SPECIFICATIONS                      | 5 |
|    | 6.1. | General Characteristics                     | 5 |
|    | 6.2. | Environmental conditions                    | 5 |
|    |      |                                             |   |

# **1. INTRODUCTION**

The accessory **C2013** allows to activate the WiFi connection on MACROTESTG3 and COMBIG3 instruments to transfer the data stored in their internal memory to a PC and/or iOS/Android devices.

# 2. DESCRIPTION OF THE ACCESSORY

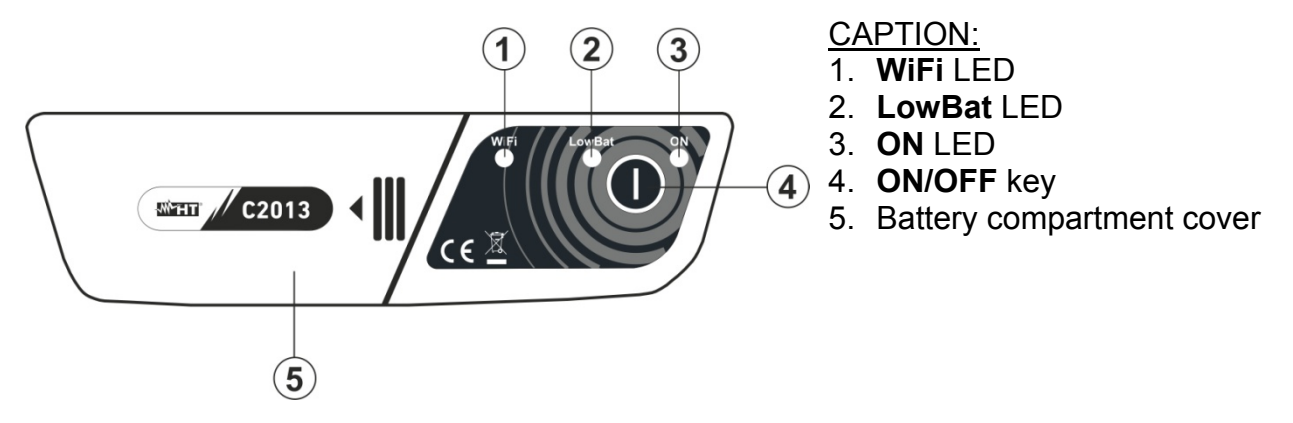

Fig. 1: Description of accessory front part

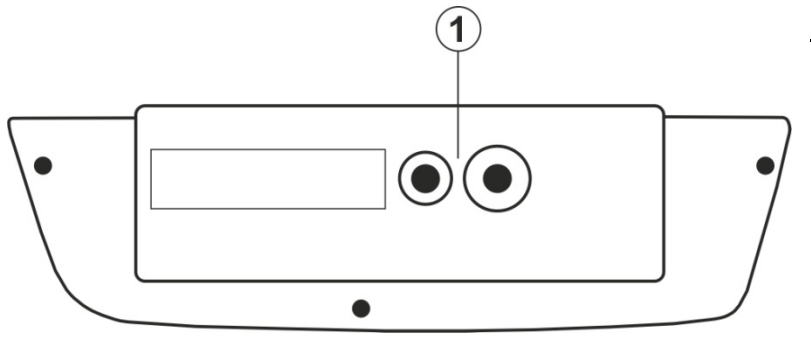

<u>CAPTION:</u> 1. Optical communication port

Fig. 2: Description of accessory rear part

## 3. DESCRIPTION OF FUNCTION KEYS AND INTERNAL LED

| Function / LED                    | Description                                                                                                    |  |  |
|-----------------------------------|----------------------------------------------------------------------------------------------------|--|--|
| <b>ON/OFF</b> key / <b>ON</b> LED | <ul> <li>Press the ON/OFF key to turn on the accessory. When it switches on, the 3 LED flash twice.</li> <li>In normal operation, the ON LED blinks once every 2s</li> <li>Press and hold the ON/OFF key for about 3s. The ON LED turns on steady for a moment before switching off.</li> </ul> |  |  |
| WiFi LED                          | The <b>WiFi</b> LED is on and flashing with active WiFi connection between the units connected.                                                                                                    |  |  |
| LowBat LED                        | The <b>LowBat</b> LED indicates the status of the accessory internal batteries. With battery voltage <b>&lt;2.1V</b> (approx.), the LED blinks every 2s. With battery voltage <b>&lt;1.7V</b> (approx.), the accessory is turned off.                                                           |  |  |

# 4. USE OF THE ACCESSORY

The accessory C2013 can be used together with a PC and/or Smartphone/Tablet devices.

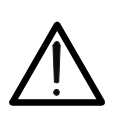

CAUTION

The remote unit C2013 is equipped with an Automatic Power OFF routine that is activated after **about 5 minutes** of no file transfer via WiFi connection. This mode is disabled during each stage of data transfer.

#### 4.1. Using the C2013 with a PC

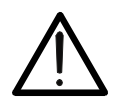

The connection requires the use of a PC with a WiFi connection up and running (integrated into the PC or by installing a USB-WiFi adapter available in the market, which cannot be supplied under any circumstances by HT ITALIA).

CAUTION

- 1. Switch on the optional accessory C2013. The **ON** LED flashes. Wait for the C2013 recognition by the PC.
- 2. Insert the C2013 into the serial optical port of the instrument (see Fig. 2 Part 1).
- 3. Put the instrument in data transfer mode to a PC (see the corresponding user manual).
- 4. Activate the WiFi connection on the target PC (ex: by using a WiFi key installed and connected to a USB port, open the "Connect to a network" window by clicking the network icon in the notification area (typically in the bottom right corner of the PC screen), select the network "C2013-xx", click "Connect" and wait for the confirmation of the connection.
- 5. Launch the TopView software, enter the section "PC→ Instrument Connection".
- 6. Select "MACROTESTG3" or "COMBIG3" in the list of HT instruments and set the "WiFi" port.
- 7. Click the "Detect instrument" button (see Fig. 3). Once the instrument recognized, the "WiFi" LED on the C2013 flashes together with the "ON" LED.
- 8. Use the TopView software to download the instrument memory contents to a PC. Please refer to the online help of the program itself for any detail regarding the operation.

| 🔸 Topview: PC-Instrument Connection |                                                              |                                                                                                    |                                                                                                    |  |  |  |  |  |
|-------------------------------------|--------------------------------------------------------------|----------------------------------------------------------------------------------------------------|----------------------------------------------------------------------------------------------------|--|--|--|--|--|
| Instrument                          | Instrument data                                              | Instruments                                                                                               |                                                                                                    |  |  |  |  |  |
|                                     | Active instrument<br>MACROTG3<br>Serial number<br>FW version | Instr. Connected                                                                                          | Available instruments ISO5000 7050 ISOTEST 2010 LOOP 2014 MACROTEST 2033 MACROTEST 2040 MACROTEST 6035 MACROTEST 633 MAXTEST 2038 MINIFULLTEST 2034 |  |  |  |  |  |
|                                     | Port settings<br>Port<br>Baud rate<br>57600                  | Commands<br>C Download data<br>C Configure the instrument<br>Show instrument Status<br>Instrument On Line |                                                                                                    |  |  |  |  |  |
| Firmware Upgrade                    | Autoset                                                      | C Markers manager<br>C Measures deletion                                                                  |                                                                                                    |  |  |  |  |  |
| Select the instrument               |                                                              |                                                                                                    |                                                                                                    |  |  |  |  |  |
| Help                                |                                                              |                                                                                                    | Back                                                                                                    |  |  |  |  |  |
| Active instrument MACROTES          | ST G3 Select the funct                                       | ion                                                                                                    |                                                                                                    |  |  |  |  |  |

Fig. 3: MACROTEST instrument recognition by TopView software

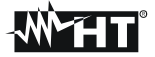

#### 4.2. Using the C2013 with a Tablet/smartphone

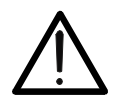

CAUTION

The connection requires the use of a tablet/smartphone with WiFi interface up and running.

- 1. Switch on the optional accessory C2013. The **ON** LED flashes. Wait for the C2013 recognition by the PC.
- 2. Insert the C2013 into the serial optical port of the instrument (see Fig. 2 Part 1).
- 3. Put the instrument in data transfer mode to a PC (see the corresponding user manual).
- 4. In the Tablet/smartphone device, open the "Settings" window, select "WiFi" and enable communications (if disabled). Select the network "C2013-xx", click on "Connect" and wait for the confirmation of the connection.
- 5. Start the "HT" application and select "MACROTESTG3" or "COMBIG3" in the list of instruments.
- 6. Once the instrument recognized, the "WiFi" LED on the C2013 flashes together with the "ON" LED.
- 7. Use the "HT" APP to download the content of the instrument memory to the Tablet/smartphone device.

## 5. MAINTENANCE

#### 5.1. General information

- 1. Carefully observe the recommendations listed in this manual in order to prevent possible damage or danger during use or storage of the accessory.
- 2. Do not use the accessory in environments with high humidity levels or high temperatures. Do not expose to direct sunlight.
- 3. If the accessory is not to be used for a long time, remove the batteries to avoid leakage of battery fluid that can damage the internal components.

#### 5.2. Battery replacement

The **LowBat** LED flashing indicates that the internal batteries are running low and must be replaced. To do this proceed as follows:

- 1. Turn off the accessory C2013 holding down the **ON/OFF** key for a few seconds.
- 2. Open the battery compartment cover (see Fig. 1 Part 5) by sliding it outward.
- 3. Remove all batteries and replace them with the same number of batteries of the same type (see § 6.1).
- 4. Restore the battery compartment cover to its position.
- 5. Do not scatter flat batteries into the environment. Use the relevant containers for disposal.

#### 5.3. Cleaning

Use a soft and dry cloth to clean the accessory. Never use wet cloths, solvents, water, etc.

#### 5.4. End of life

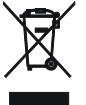

**CAUTION**: the symbol on the accessory indicates that the appliance and its batteries must be collected separately and correctly disposed of.

# 6. TECHNICAL SPECIFICATIONS

#### 6.1. General Characteristics

#### LAN WiFi module

Transmitted rated power: Frequency: Reference standards: 0 dBm ÷ 10dBm 2.4GHz (IEEE 802.1 b/g) FCC/CE/IC certification

#### Power supply

Batteries: Consumption: Auto Power OFF: 2 alkaline batteries of 1.5V type AAA LR03 40mA (normal – with connected device) after approx. 5 minutes of no transfer

#### Input connectors

Serial port: Baud rate: optical connector 57600 fixed baud

#### 6.2. Environmental conditions

Operating temperature: Operating relative humidity: Storage temperature: Storage humidity: -40°C ÷ 85°C <90%RH -40°C ÷ 85°C <90%RH

#### This instrument complies with European Directive EMC 2004/108/EC